# LENDO UM LIVRO NA

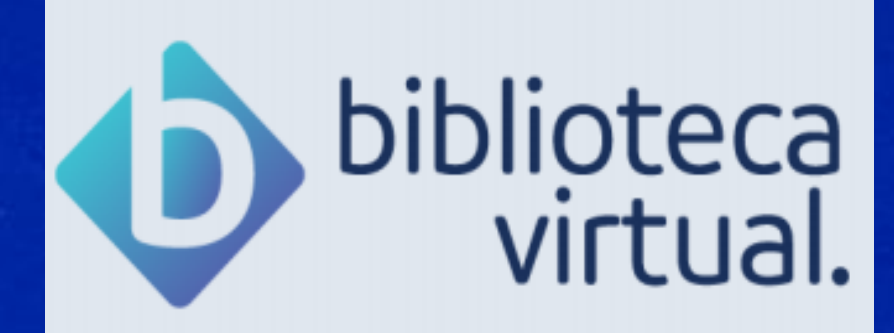

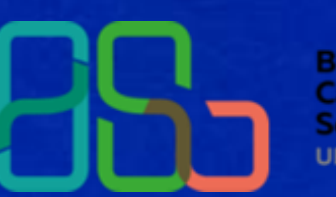

Biblioteca Campus Sorocaba UFSCar A DESCRIPTION OF A DESCRIPTION OF A DESC

and the second second second second second second second second second second second second second second second

NAMES OF TAXABLE AND ADDRESS OF TAXABLE ADDRESS OF TAXABLE ADDRESS OF

- No. of Concession, Name
- the local rest limit.
- NAMES AND ADDRESS OF TAXABLE PARTY.
- Name and Address of the Owner of the
- the second second second second second second second second second second second second second second second s

other that is an approximate which is the set

And the second second s

The name of States and Constitutions and

the second second

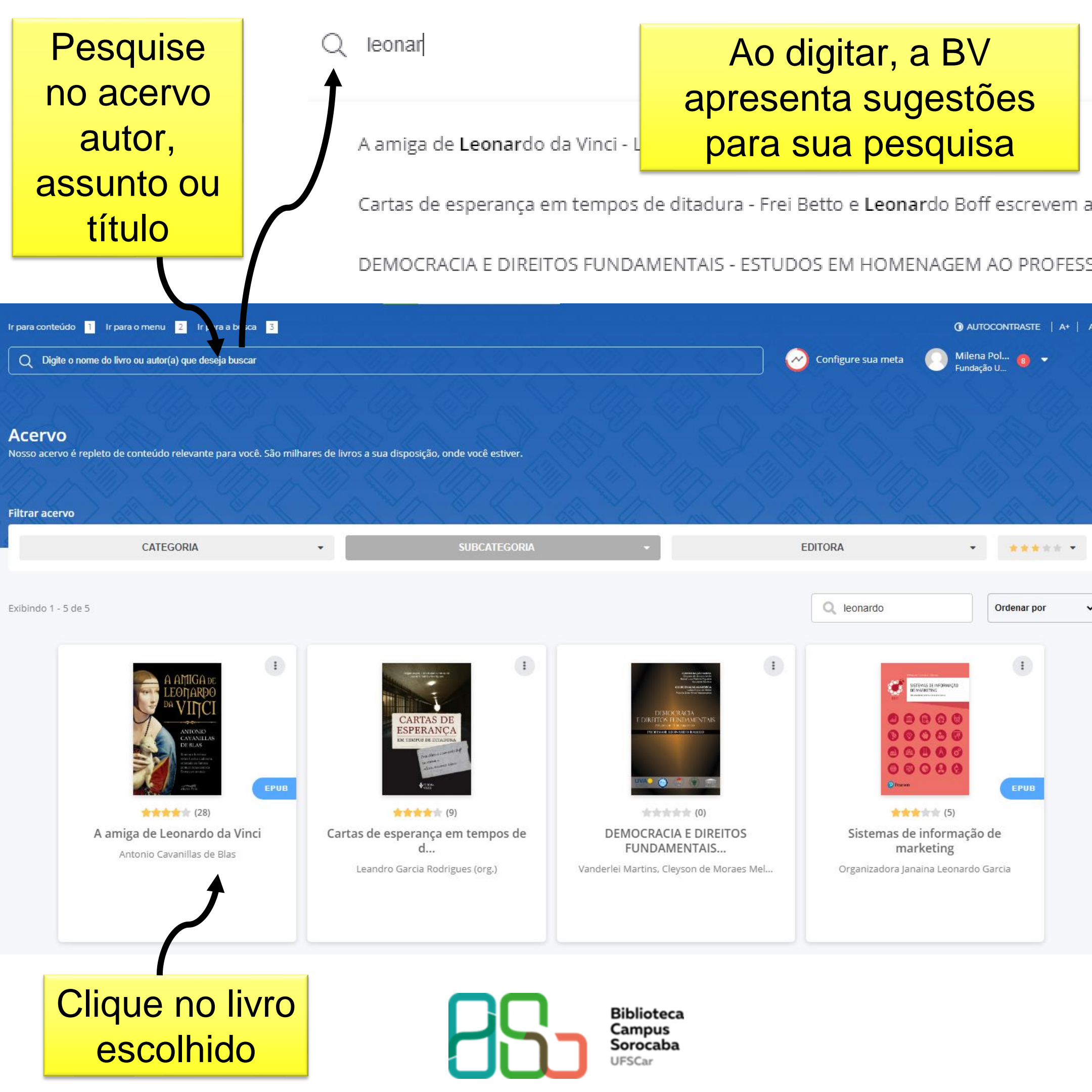

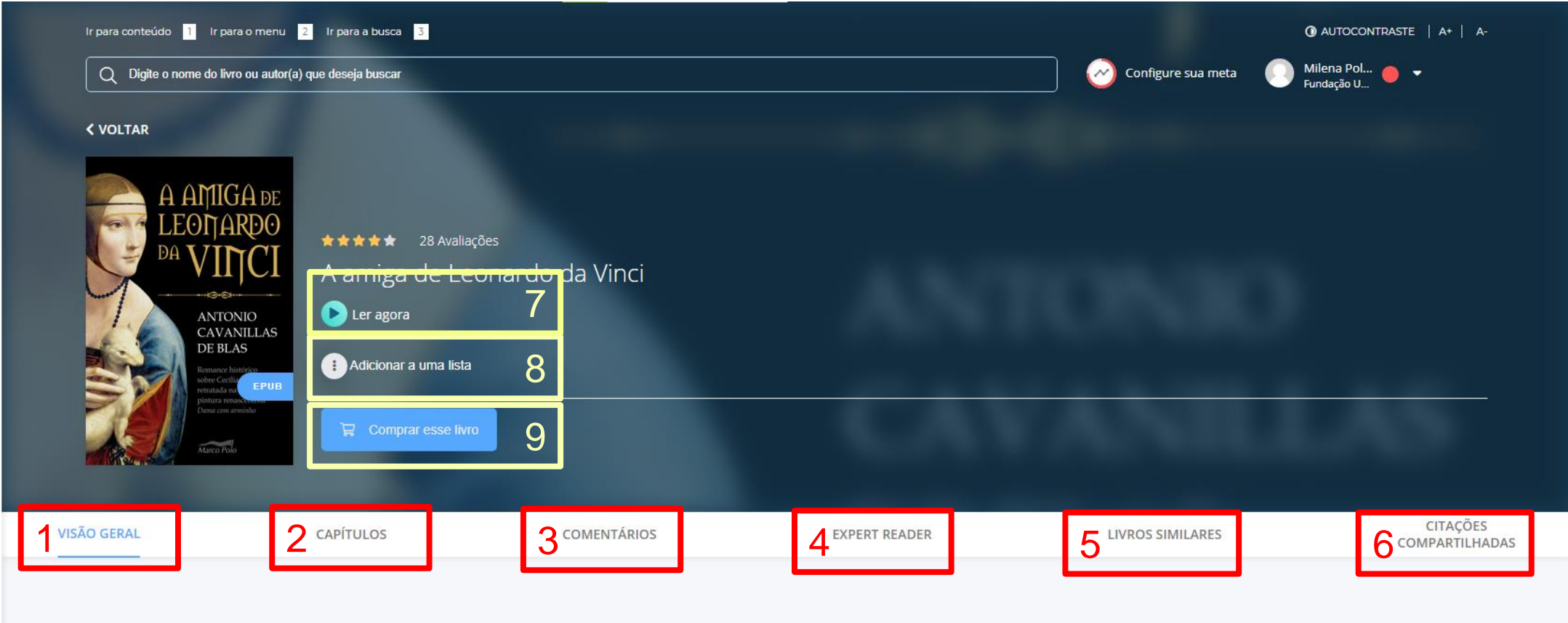

### Descrição

A amiga de Leonardo da Vinci é o relato de uma mulher extraordinária, que viveu em uma das épocas mais apaixonantes da História e foi próxima de um dos homens mais fascinantes de todos os tempos. Cecília Gallerani teve a coragem de desprezar um casamento arranjado, tornou-se amante do poderoso Duque de Milão, teve contato com reis, nobres, artistas, religiosos e inventores, presenciou ascensão e queda de reinos. A saga única de uma mulher livre em plena Itália Renascentista. Páginas: 258 páginas Editora: Editora Contexto Edição: 1° (2018) Idioma: Português ISBN: 9788552000679

# 1 VISÃO GERAL: oferece um breve descrição do livro

- 2 CAPÍTULOS: apresenta o Sumário dos livro, com os títulos do livro
- 3 COMENTÁRIOS: mostra comentários de outras pessoas que já leram esse livro
- 4 EXPERT READER: oferece uma resenha ou notícia sobre o livro
- 5 LIVROS SIMILARES: apresenta livros com temáticas semelhantes
- 6 CITAÇÕES COMPARTILHADAS: mostra citações do livro destacadas por pessoas

que já leram esse livro

- 7 LER AGORA: abre o livro em formato PDF e/ou EPUB
- 8 ADICIONAR A UMA LISTA: adiciona o livro a uma lista que você pode criar
- 9 COMPRAR ESSE LIVRO: direciona para a compra na editora

Biblioteca Campus Sorocaba UFSCar

## < VOLTAR

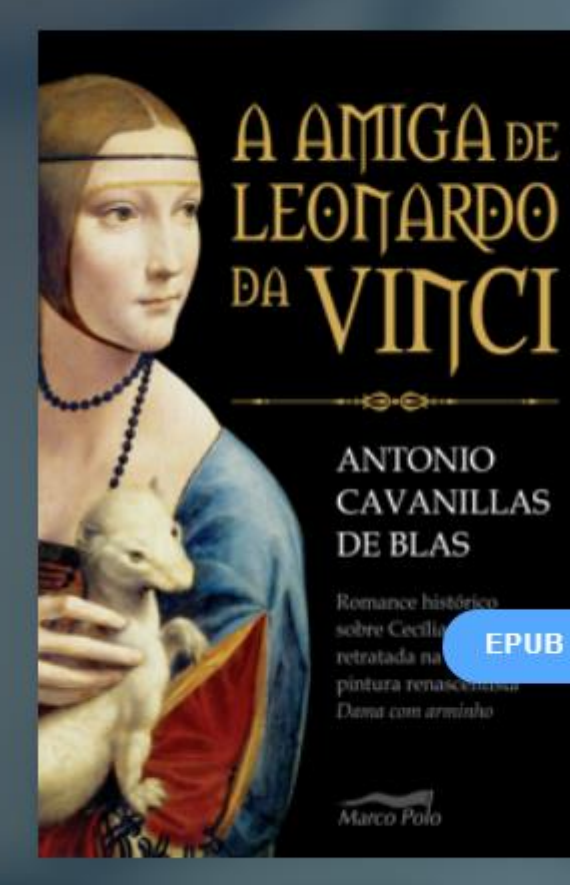

28 Avaliações
A amiga de Leonardo da Vinci
Ler agora

Adicionar a uma lista

Esse livro pode ser lido em dois formatos. Escolha o formato desejado.

Alguns títulos apresentam apenas uma das opções

85

Biblioteca Campus Sorocaba UFSCar

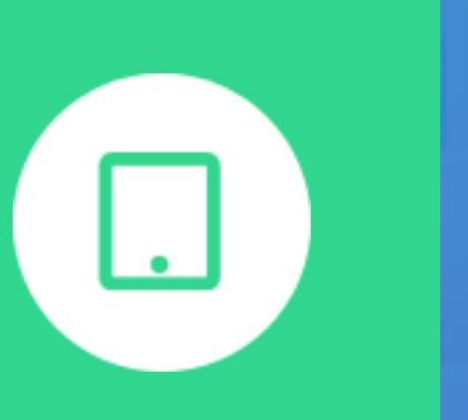

Ler em E-Pub

Ler em PDF

Clicando em "Ler agora", escolha o formato desejado: E-Pub ou PDF.

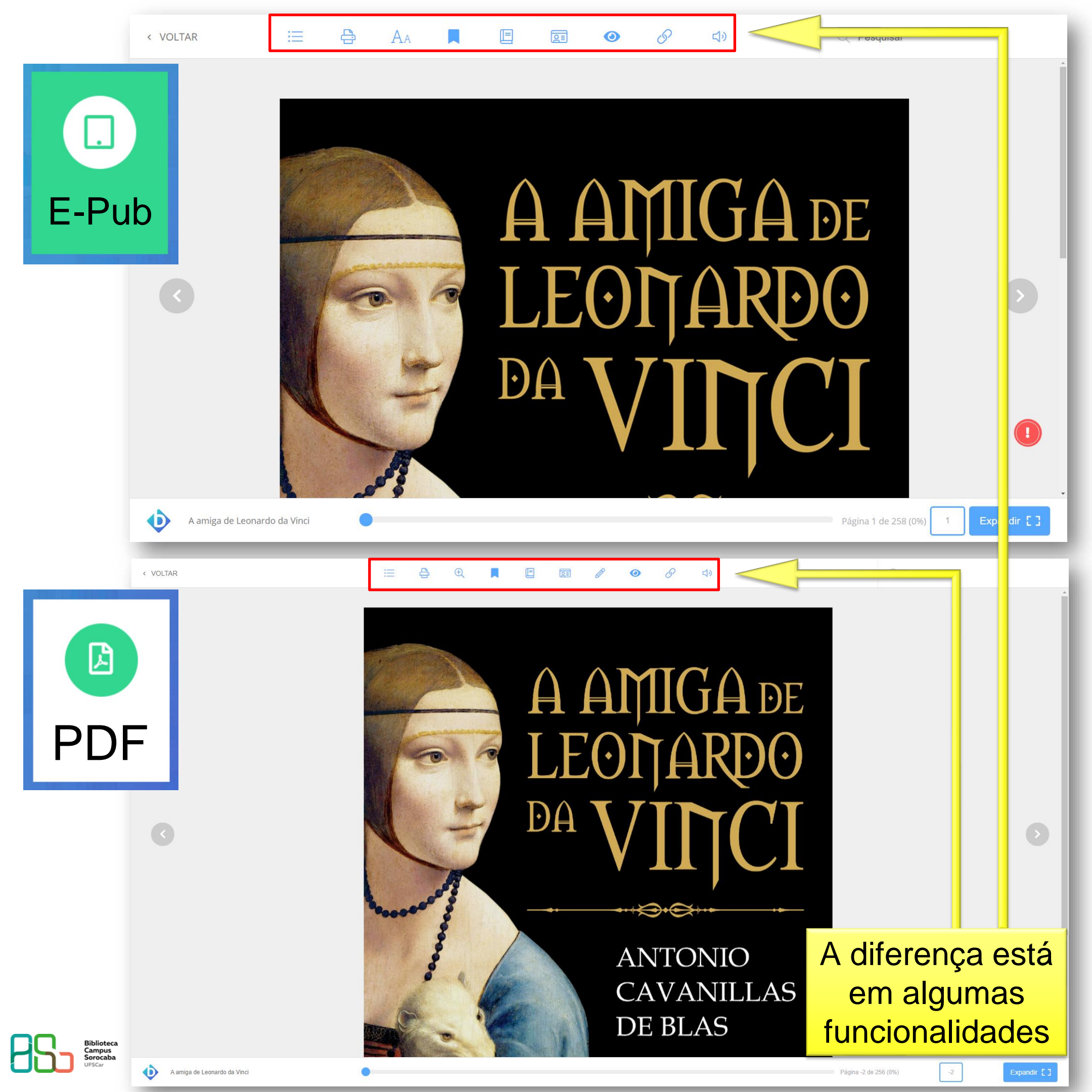

#### 

- 1 Sumário: aparece na lateral do livro, com ele já aberto
- 2 Impressão: é possível comprar créditos para imprimir páginas dos livros (diretamente com a BV)
- 3 Opções de leitura: ajuste as suas preferências para tamanho da fonte, cor do fundo, espaço entrelinhas e salve
- 4 Marcar páginas: marque páginas importantes
- 5 Destaques e notas: adicione suas anotações ao texto, grife o texto, como um marca-texto com várias cores diferentes; pesquise um termo na Wikipedia ou em um dicionário online
- 6 Cartões de estudo: crie cartões de auxílio ao seu estudo
- 7 Marcar texto: 8 Ocultar marcações: oculte as marcações que você fez
- 8 Copiar link do livro: copia o link do livro
- 9 Texto to speech: você pode ouvir o livro

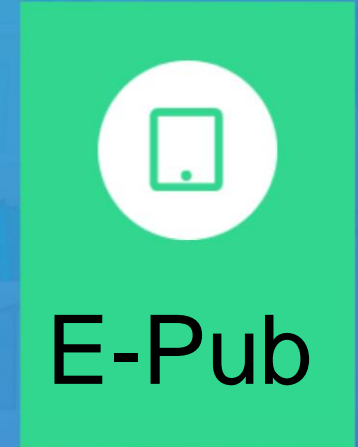

1 Sumário: não é possível visualizar o sumário com o livro aberto

 $4 5 6 7 8 9_{\text{C}}$ 

- 2 Impressão: é possível comprar créditos para imprimir páginas dos livros (diretamente com a BV)
- 3 Zoom: aumenta e diminui o tamanho da letra
- 4 Marcar páginas: marque páginas importantes
- 5 Destaques e notas: adicione suas anotações ao texto
- 6 Cartões de estudo: crie cartões de auxílio ao seu estudo
- 7 Marcar texto: grife o texto, como um marca-texto
- 8 Ocultar marcações: oculte as marcações que você fez
- 9 Copiar link do livro: copia o link do livro
- 10 Texto to speech: você pode ouvir o livro

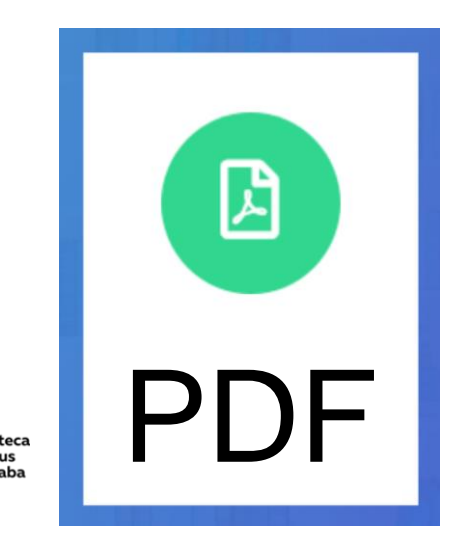